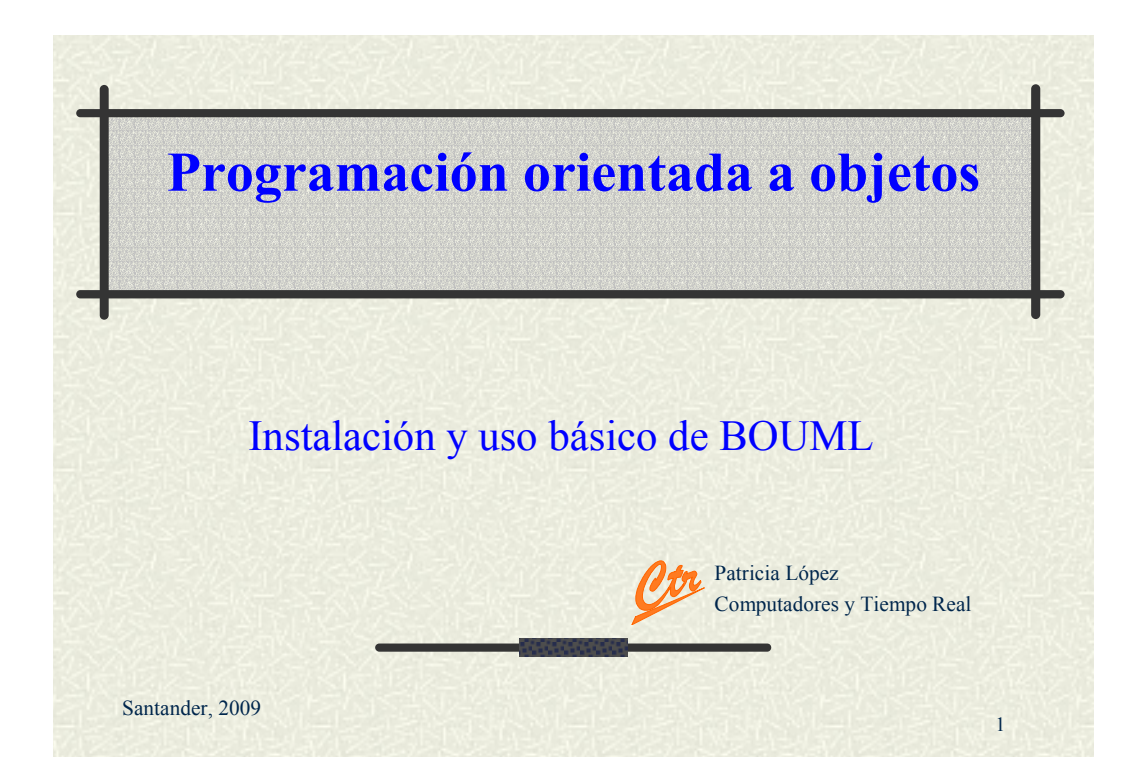

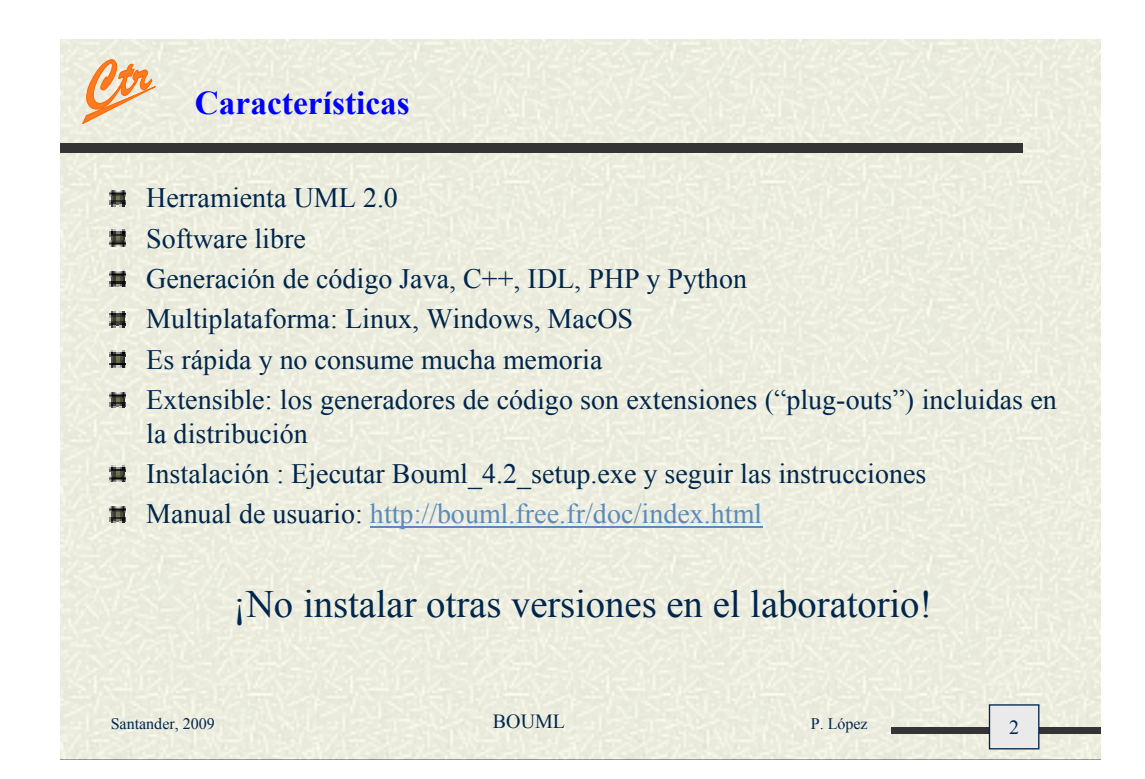

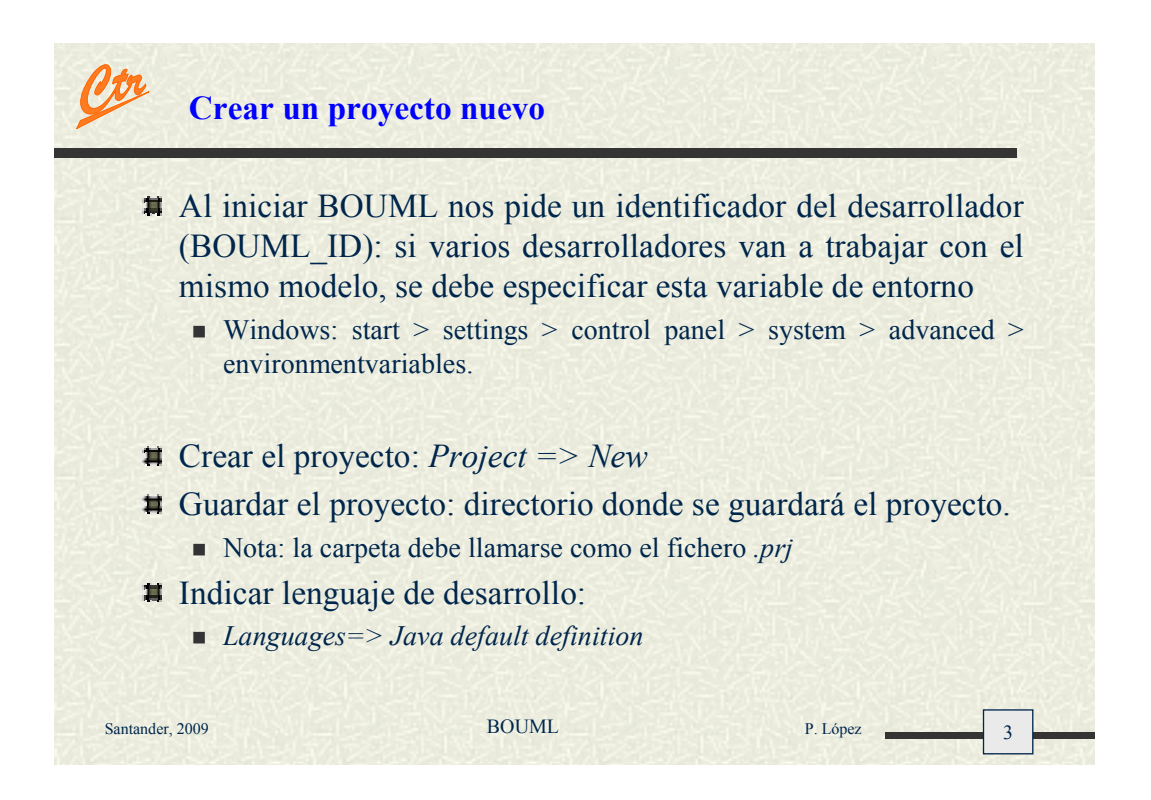

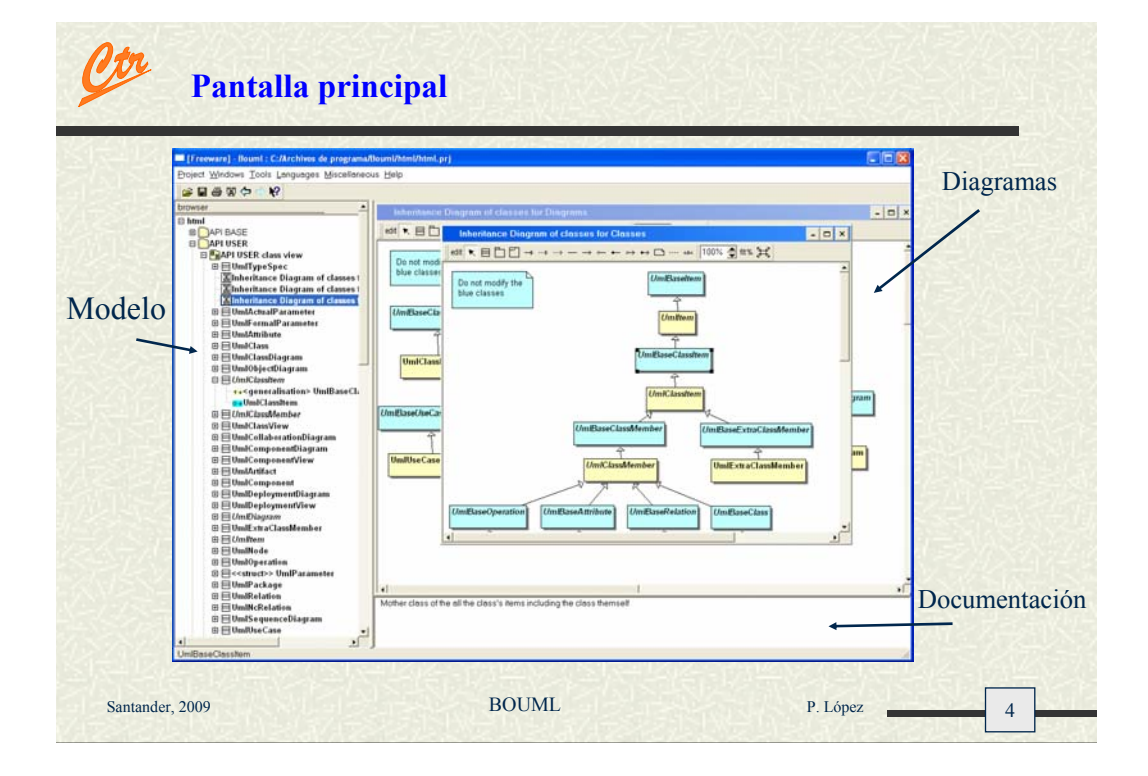

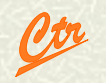

## Modelo, vista y diagrama

## **Modelo**

- Simplificación completa y autoconsistente de la realidad, creado para comprender mejor un sistema.
- Captura las propiedades estructurales (estática) y de comportamiento (dinámicas) de un sistema.

## **Vista** (Arquitectural)

- Proyección de la organización y estructura de un modelo de un sistema, centrada en un aspecto.
- Incluye un subconjunto de los elementos incluidos en el modelo
- Una vista no contiene la semántica completa de la aplicación. Ésta reside en el modelo completo.

## **Diagrama**

 Representación gráfica de un conjunto de elementos normalmente mostrado como grafo conexo de nodos (elementos) y arcos relaciones).

P. López

5

Santander, 2009

BOUML

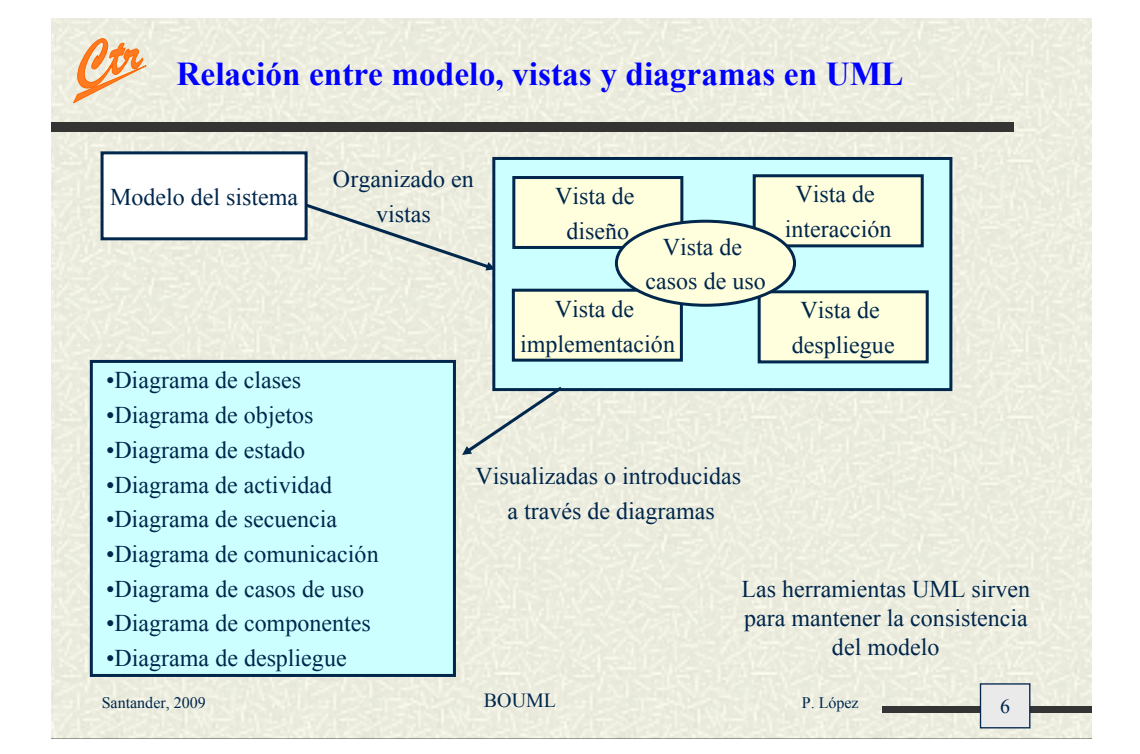

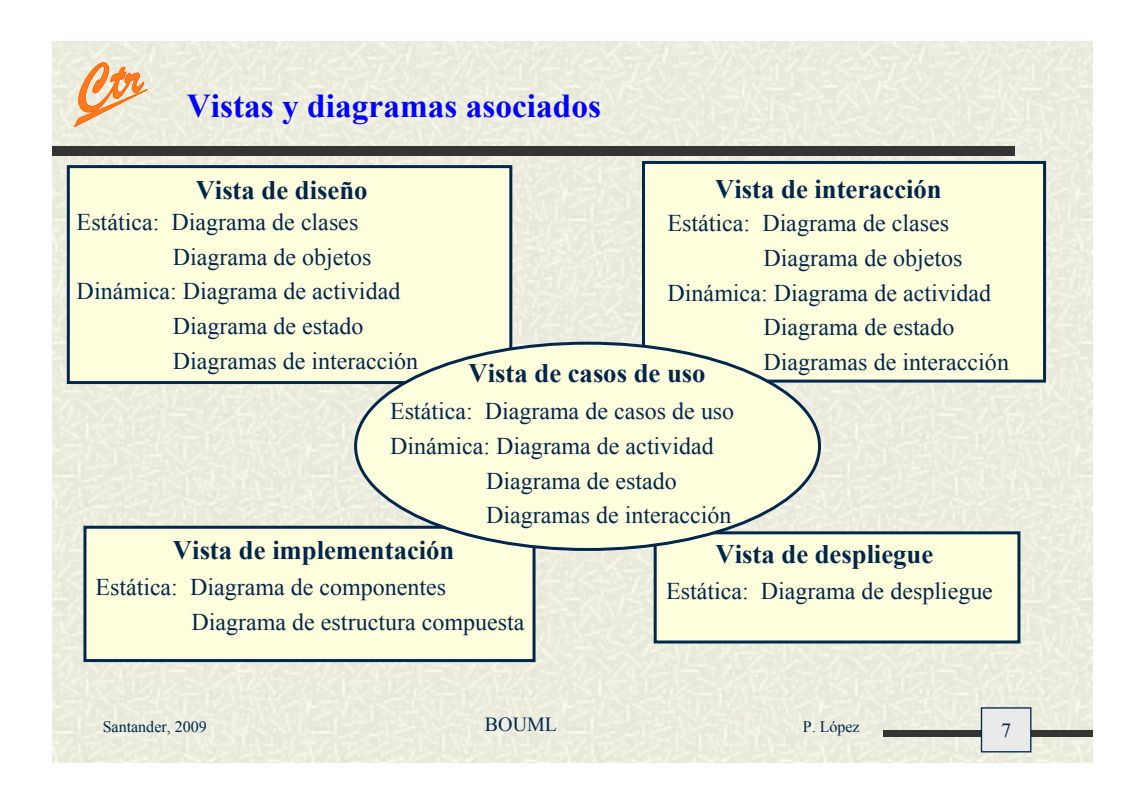

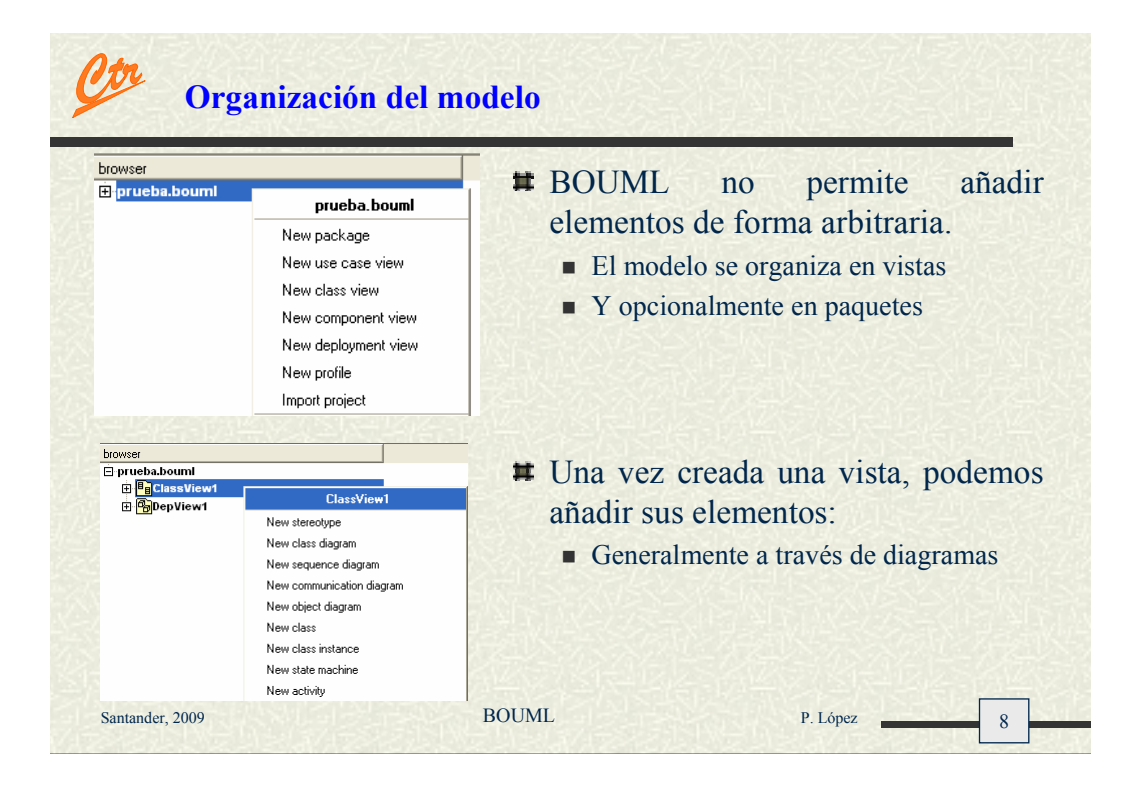

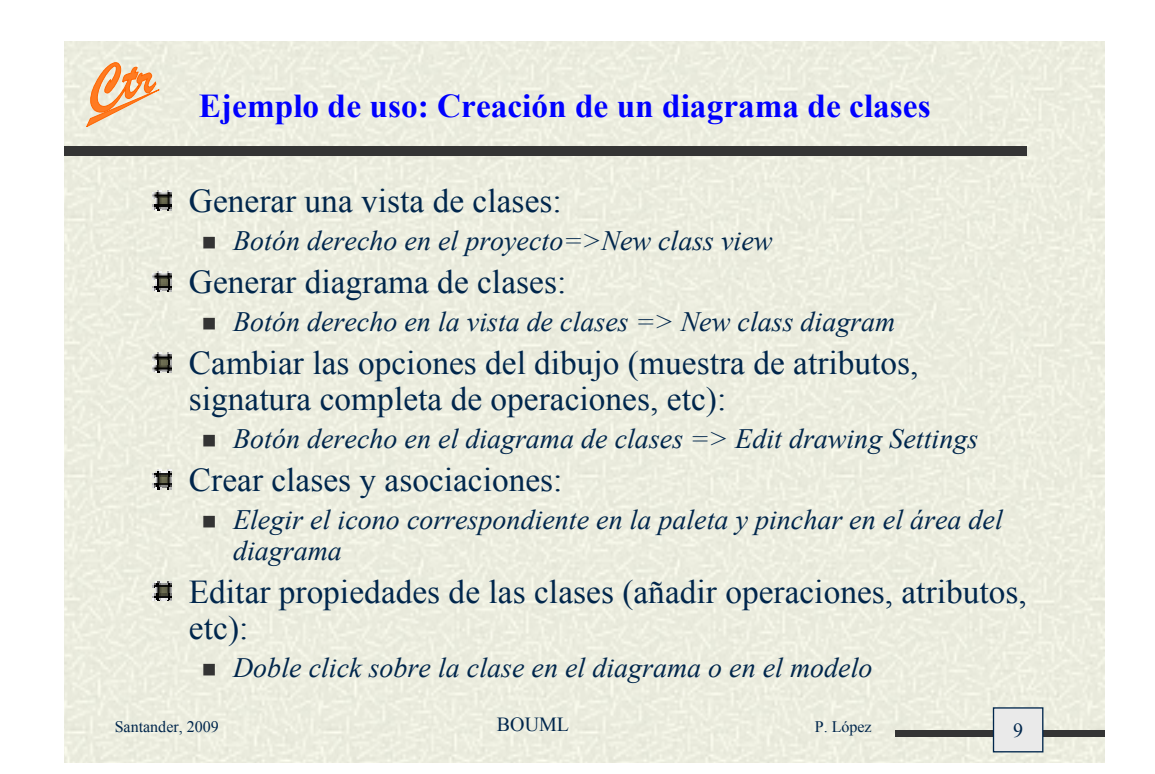

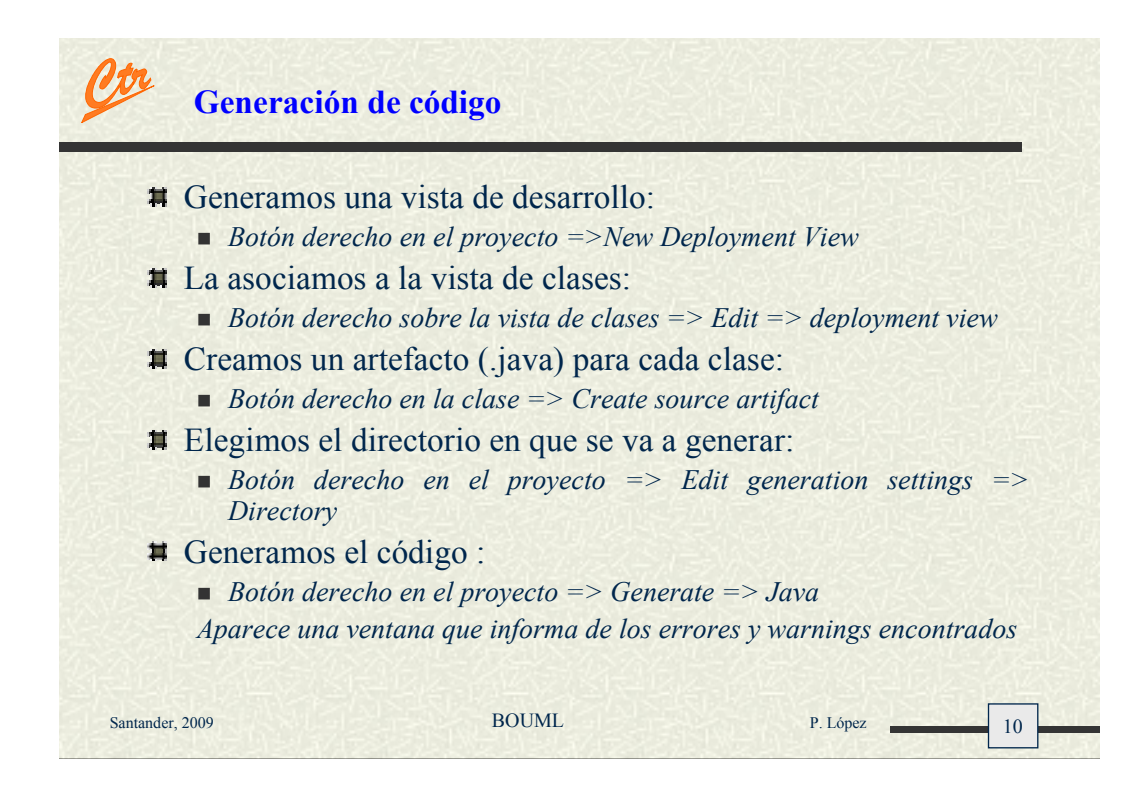

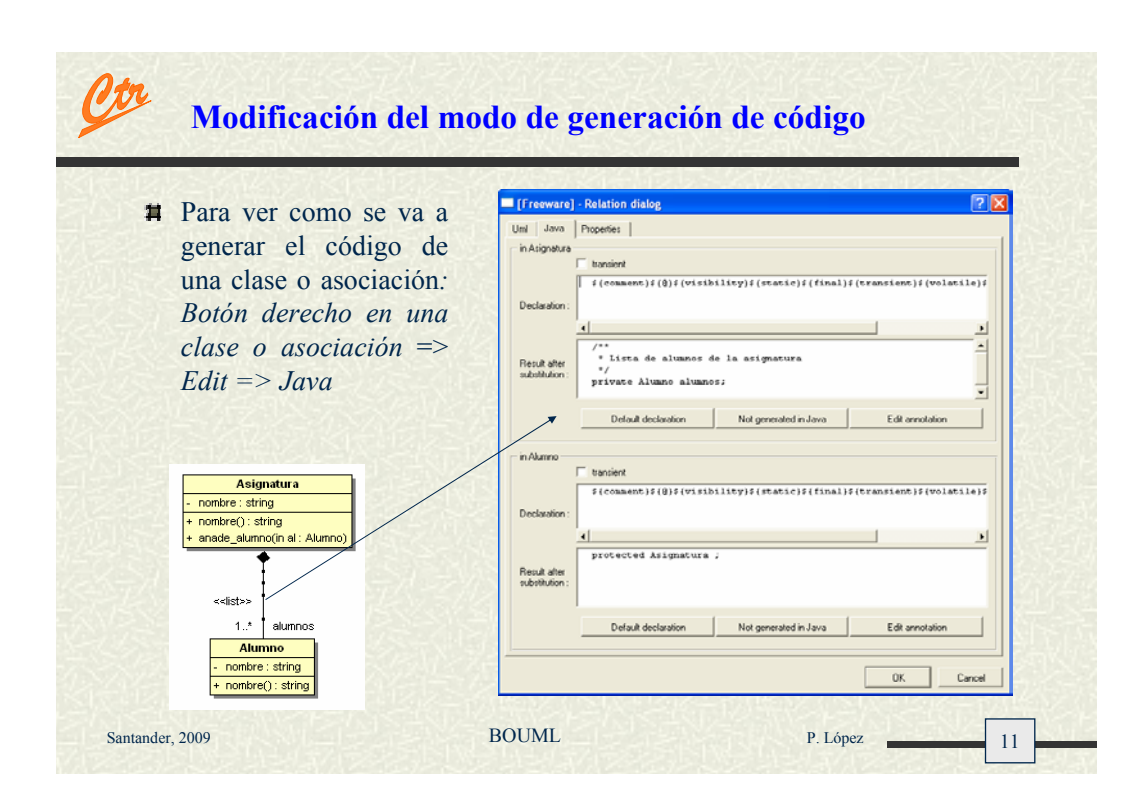

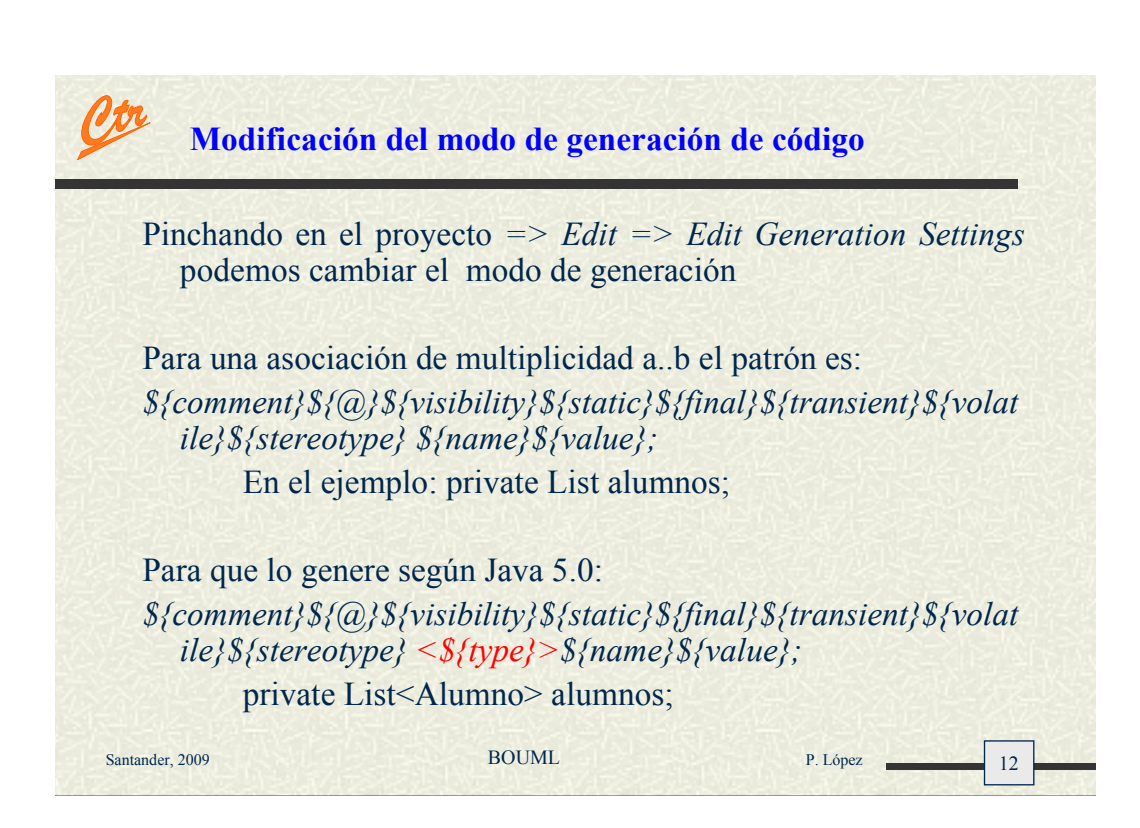